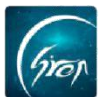

## 修改密码

如果老师或学生在使用过程中忘记密码,可在此操作功能中自主修改密码以便于登录使用。

修改密码主要有三种方式:

方式一:初次登录时,可修改初始登录密码;

打开翻转校园,在登录界面填写账号与密码,点击登录即可;

| 登录            |            |
|---------------|------------|
| Gron          |            |
| A a9999190322 | $\bigcirc$ |
| 查询院校代码>>      |            |
| ••••••        |            |
| ◎ 记住密码 忘记密    | 四?         |
| 安录 🙀          |            |
| 游客注册          |            |
|               |            |
|               |            |

将所有信息填写完成并设置新密码即可。

| 绑定手机                | く ひ置新密码    |
|---------------------|------------|
| ips:教师用户请返回登录页面直接登录 | 首次登录请修改密码! |
| a9999190322         | 请输入新密码     |
| 手机号码 获取验证码          | 请再次输入密码    |
| 短信验证码               | 提交 0       |
| 姓名                  |            |
| 身份证号                |            |
| 初始密码(身份证后六位)        |            |
| 提交                  |            |
| 首次登录,需要绑定手机后才能使用    | 绑定手机成功     |
|                     |            |

如遇问题,请联系我们

电话: 400-007-0625

QQ: 2689354374

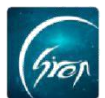

## 方式二:登录后修改密码

成功登录翻转校园后,点击"我的"页面-"修改密码",输入原始密码及新 密码即可成功修改密码。

| 白一扫     | 我的     | 个人档       | 案            |
|---------|--------|-----------|--------------|
| 头像      |        |           | >            |
| 名字      |        | 亭亭学生      |              |
| 账号      | a99992 | 201805291 |              |
| 手机号     | 152    | 90300297  | >            |
| 昵称      |        |           | >            |
| 性别      |        | 男         | >            |
| 邮箱      |        |           | >            |
| 修改密码    |        |           | (m)          |
| 重要信息维护  |        |           | J.           |
| 电子学生证   |        |           | >            |
| 绑定第三方账号 |        |           | >            |
| 关于      |        | 4.4       | 1.5          |
|         | 同時     | ジーの学派     | 2015<br>2015 |

方式三:学生自主修改密码(注:此功能适用于4.4.4及以上版本)

若无法登录翻转校园,请先核对是否更换过绑定的手机号码,若无更换,可 点击登录首页的"忘记密码"通过验证码验证身份后,输入新的密码即可完成密 码重置。

| 登录            | く                |
|---------------|------------------|
| (Trop         | a9999190322      |
| R a9999190322 | 获取验证码            |
| 查询院校代码>>      | 短信题证码<br>收不到验证码? |
|               | 提交               |
| ◎ 记住密码 忘记密码?  |                  |
| 登录            |                  |
| 游客注册          |                  |
|               |                  |
|               |                  |
|               |                  |
|               |                  |

电话: 400-007-0625 QQ: 2689354374

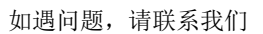

电话: 400-007-0625 QQ: 2689354374

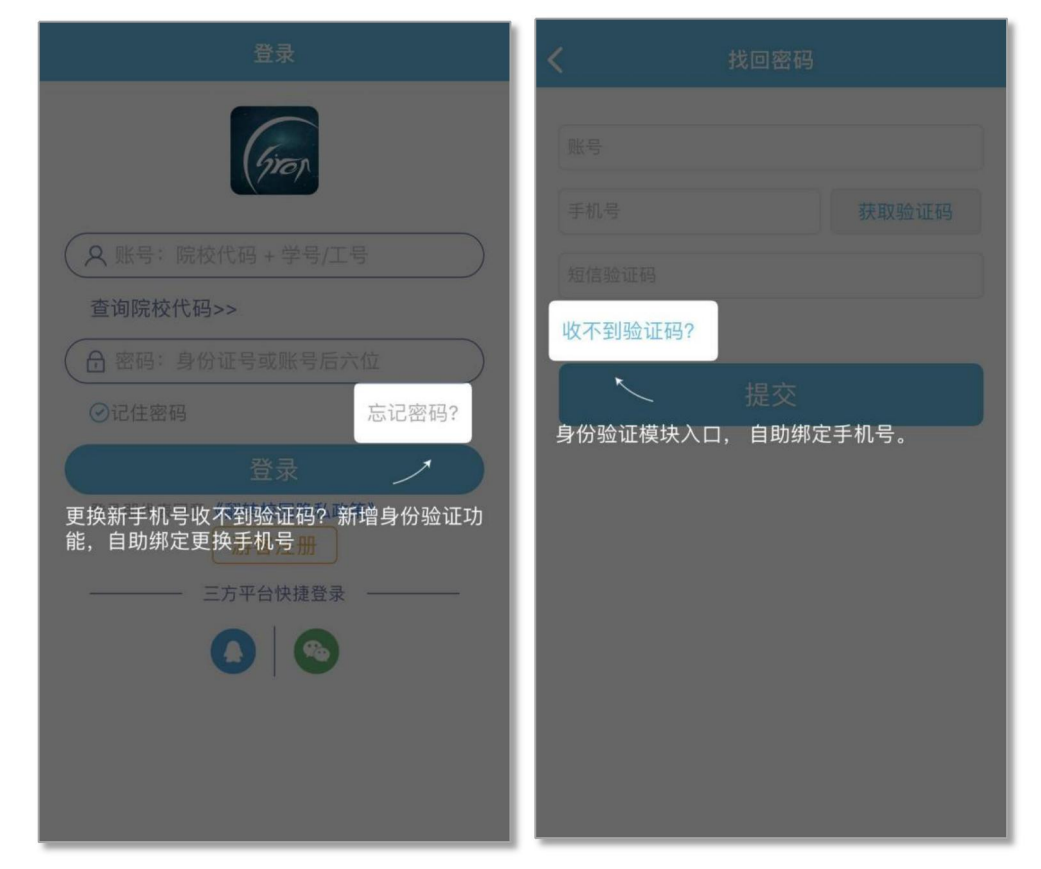

## 证码"进入身份验证模块

| N= + A D 1      | - 100 777 |    |              |   |
|-----------------|-----------|----|--------------|---|
| 「「「「「「」」(前)」(前) | T密码       |    |              | - |
| 请再次辅            | 入密码       |    |              |   |
|                 |           | 提交 |              |   |
| -               |           |    | $\checkmark$ |   |
|                 |           |    |              |   |
|                 |           |    |              |   |
|                 |           |    |              |   |
|                 |           |    |              |   |
|                 |           |    |              |   |
|                 |           |    |              |   |
|                 |           |    |              |   |
|                 |           |    |              |   |
|                 |           |    |              |   |

若学生忘记密码且更改过手机号码可在登录界面点击"忘记密码"-"收不到验

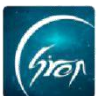

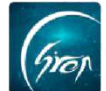

在身份验证界面进行身份的验证,此界面输入的手机号码为需要绑定的新手机号

| <b>く</b> 身份验证   | 提交    |                                             |
|-----------------|-------|---------------------------------------------|
| 该功能只针对学生用户,教师请联 | 系管理员  | 该功能只针对学生用户,教师请联系管理员                         |
| 请输入账号           |       | 请输入账号                                       |
| 请输入姓名           |       | 请输入姓名                                       |
| 请选择学校           |       | 请选择学校                                       |
| 请选择院系           |       | 请选择院系                                       |
| 请选择专业           |       | 请选择专业                                       |
| 请输入手机号          | 获取验证码 | 验证课程:上面信息填写完成后,点击出现若<br>干条课程信息,选择唯一属于自己的课程! |
| 请输入短信验证码        |       | 请输入短信验之吗                                    |
| 验证课程(请选择属于你的课程) |       | 验证课程(请选择属于你的课程)                             |
|                 |       |                                             |
|                 |       |                                             |

|                        |                       |                      |       | 提交   |
|------------------------|-----------------------|----------------------|-------|------|
| 该功能只针                  | 对学生用户                 | 教师请明                 | 联系管理员 | 1    |
| 提交操作<br>证正确 <u>后</u> ; | 所有相关<br>进入重置 <u>密</u> | 信息书写<br>码页面 <u>!</u> | 完成后提到 | を, 验 |
|                        |                       |                      |       |      |
|                        |                       |                      |       |      |
|                        |                       |                      |       |      |
|                        |                       |                      |       |      |
|                        |                       |                      |       |      |
|                        |                       |                      |       |      |
|                        |                       |                      |       |      |
|                        |                       |                      |       |      |
|                        |                       |                      |       |      |
|                        |                       |                      |       |      |
|                        |                       |                      |       |      |

电话: 400-007-0625 QQ: 2689354374

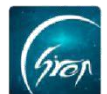

验证通过后就可以更改密码,用新的手机号与新密码进行登录啦

| <b>〈</b> 重置密码 |  |
|---------------|--|
| 请输入新密码        |  |
| 请再次输入密码       |  |
|               |  |
| 旋父            |  |
|               |  |
|               |  |
|               |  |
|               |  |
|               |  |
|               |  |
|               |  |

如果您在使用过程中遇到问题,或您有任何想法与建议,请及时和我们联系可联系时间:早8:30-12:00,晚14:00-18:00 客服电话:400-007-0625 客服 QQ: 2689354374 客服微信公众号:翻转校园 APP

也可扫描下方二维码关注公众号,关注我们最新动态。

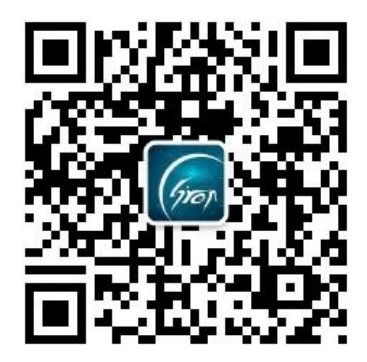